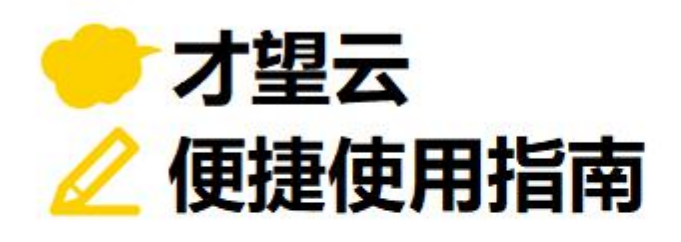

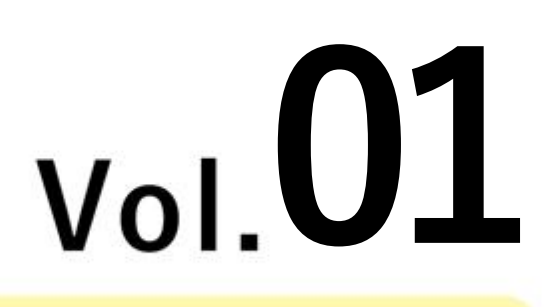

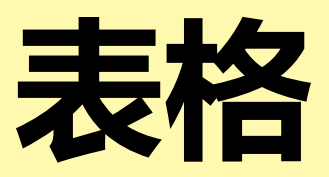

# 以「订单管理」应用为例 介绍可根据输入的数据自由增删行的表格功能!

下单商品多的话,需要输入的字段项目也会变多,

如此一来页面会变得冗杂难以使用。

那么,是不是可以改变下表单的式样呢...

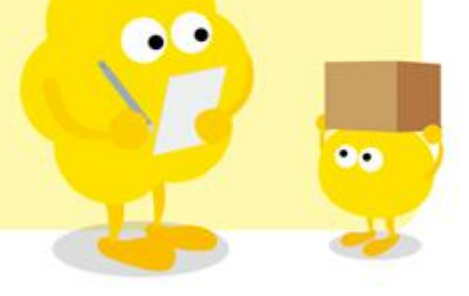

才望子信息技术 (上海) 有限公司

# 使用表格前

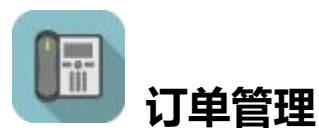

- · 按照设想好的商品订单明细类型<sub>设定需要的字段</sub>
- → 订单明细行数过多,不便于查看
- → 字段过多,列表设定上难以将所有字段集成到一起

| 取消                  | 保存               |        |      |             |
|---------------------|------------------|--------|------|-------------|
| 公司名                 | 部门名称             | 联系人    | 将需要的 | 明细字段全部放置到表单 |
| 才望子信息技术 (上海) 1      | 销售部              | 张±±±±± |      | /           |
| 邮箱                  | 联系方式             |        |      |             |
| sisizhang@cybozu.cn | 13987896576      |        | •    |             |
| 商品编号                | 商品名              | 单价     |      | 数量          |
| 0001                | kintone lite     |        | 780  | 100         |
| 商品编号                | 商品名              | 单价     |      | 数量          |
| 0002                | kintone standard |        | 1500 | 500         |
| 商品编号                | 商品名              | 单价     |      | 数量          |
| 0003                | Garoon lite      |        | 500  | 30          |
| 商品编号                | 商品名              | 单价     |      | 数量          |
| 0004                | Garoon standard  |        | 800  |             |
| 商品编号                | 商品名              | 单价     |      | 数量          |
|                     |                  |        |      |             |

# 使用表格后

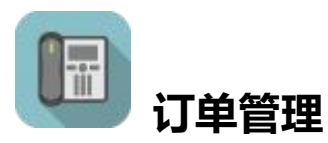

- ·商品各字段用表格来设置
- → 根据需求可随意增加行数!
- → 可随时增加订单所需的字段!

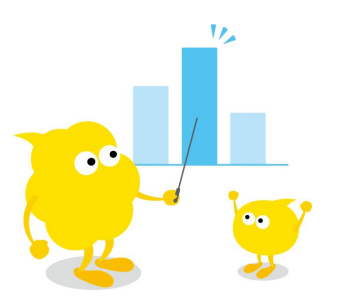

| 取消                  | 保存           |            |           |      |
|---------------------|--------------|------------|-----------|------|
| 受理下单日 受理人           |              |            |           |      |
| 2021-08-27          |              | Q <u>N</u> |           |      |
|                     | R.           | ×          |           |      |
| 公司名                 | 部门名称         | 联系人        |           |      |
| 才望子信息技术 (上海) 1      | 销售部          | 张丝丝丝       |           |      |
| 邮箱                  | 联系方式         |            |           |      |
| sisizhang@cybozu.cn | 13987896576  |            | 根据需求可随意增加 | 心行数! |
| 商品一览                |              |            |           |      |
| 商品编号                | 商品名          | 单价         | 数量        |      |
| 0001                | kintone lite |            | 780       | 10   |

| sisiznang@cypozu.cn | 13987896576      |      |     |   |
|---------------------|------------------|------|-----|---|
| 品一览                 |                  |      |     | - |
| 商品编号                | 商品名              | 单价   | 数量  |   |
| 0001                | kintone lite     | 780  | 100 | 0 |
| 0002                | kintone standard | 1500 | 500 | 0 |
| 0003                | Garoon lite      | 500  | 30  | Đ |

## 表格的设定方法

才望云系统配置「表格」功能,可在输入数据时根据需要增加输入行。

如「订单管理」上,有客户需要下单多种商品时,就可以使用到表格功能。**表格可以根据实际需要增加行** 数,一件商品填写一行商品订单信息即可。

「完成图」

| 取消              | 保存               |          |     |     |
|-----------------|------------------|----------|-----|-----|
| 受理下单日 马         | 迎人               |          |     |     |
| 2021-08-27      |                  | <u>८</u> |     |     |
| Į               |                  | ×        |     |     |
| 公司名             | 部门名称             | 联系人      |     |     |
| 才望子信息技术 (.      | 上海) 1 销售部        | 张丝丝      |     |     |
| 邮箱              | 联系方式             |          |     |     |
| sisizhang@cyboz | u.cn 13987896576 |          |     |     |
| 商品一览            |                  |          |     | 3.0 |
| 商品编号            | 商品名              | 单价       | 数量  |     |
| 0001            | kintone lite     | 780      | 100 | e   |
| 0002            | kintone standard | 1500     | 500 | e   |
| 0003            | Garoon lite      | 500      | 30  | e   |

#### • 1. 表格的放置

此处将「商品编号」、「商品名」、「单价」、「数量」4个字段按需排列并放置到表格即可。

#### ①将表格放置到表单设置页面上

将页面左侧字段一览中的「表格」拖拽到表单上。

| 表单       | 列表                                         |          | 图表    | 设       | 置          |
|----------|--------------------------------------------|----------|-------|---------|------------|
| 保存表单     |                                            | 受理下单日    | 受理人   |         |            |
| ▶ 标签     | ABC 单行文本框                                  | 2021-08- | 27    |         | Q <u>R</u> |
| A 文本编辑框  | 多行文本框                                      | 公司名      |       | 部门名称    | 联系人        |
| 123 数值   | ि<br>चित्र मिंद्र                          |          |       |         |            |
| ● 单选框    | 2 复选框                                      |          |       |         |            |
| 多选       | 11日本 日本 日本 日本 日本 日本 日本 日本 日本 日本 日本 日本 日本 日 | 邮箱       |       | 联系方式    |            |
| 💼 日期     | 1 时间                                       |          |       |         |            |
| 📩 日期与时间  | 8 0 附件 8                                   |          |       |         |            |
| 🕤 链接     | □<br>□<br>□<br>二<br>选择用户                   | 田太格      |       |         |            |
| 📩 选择组织   | 8 <b>北</b> 选择组 8                           |          |       |         |            |
| 🐻 关联记录列表 |                                            | 100      | ①将表格拖 | 被到想放置的位 |            |
| 山 空白栏    | 3 — 边框 3                                   |          |       |         |            |
| ▼】组合     | 日 表格                                       |          |       |         |            |

#### ②放置表格中所需字段

将页面左侧字段一览中的「单行文本框」、「数值」按照顺序一个一个拖拽到表格内。

|             |                                                                                             |           | 受理下单日      | 受理人   |      |   |     |  |
|-------------|---------------------------------------------------------------------------------------------|-----------|------------|-------|------|---|-----|--|
| ◆ 标签        |                                                                                             | 88        | 2021-08-27 |       |      | C | 2   |  |
| A 文本编辑框     | 3 多行文本框                                                                                     | 000       | 公司名        |       | 部门名称 |   | 联系人 |  |
| 123 数值      | 1<br>1<br>1<br>1<br>1<br>1<br>1<br>1<br>1<br>1<br>1<br>1<br>1<br>1<br>1<br>1<br>1<br>1<br>1 |           |            |       |      |   |     |  |
| ● 单选框       | - 复选框                                                                                       | 800       |            |       |      |   |     |  |
| 三 多选        | □ 下拉菜单                                                                                      | 100       | 邮箱         |       | 联系方式 |   |     |  |
| 〒 日期        | 1 时间                                                                                        |           |            |       |      |   |     |  |
| 🛅 日期与时间     | 888 <b>()</b> Mt/#                                                                          | 88        | 耒格         |       |      |   |     |  |
| <b>⑤</b> 链接 | 3 选择用户                                                                                      | CCCC CCCC |            |       |      |   |     |  |
| 🔓 选择组织      | 选择组                                                                                         |           | 180 单行文本相  | E Coo |      |   |     |  |
| 关联记录列表      |                                                                                             |           |            |       |      |   |     |  |
| 🖵 空白栏       | 边框                                                                                          |           |            |       |      |   |     |  |
| ▼↑组合        | 表格                                                                                          |           |            |       |      |   |     |  |

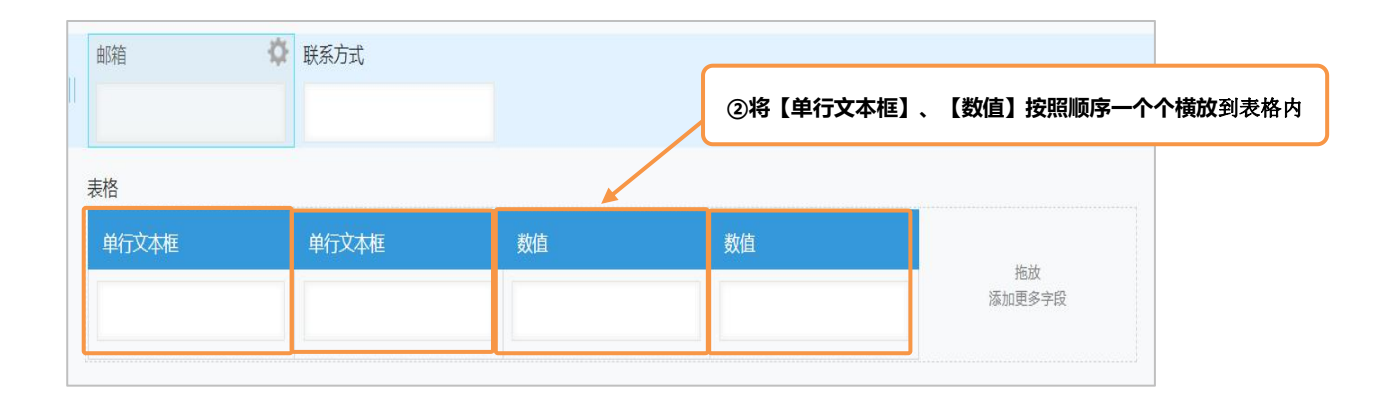

#### ③变更字段名称

将放置到表格内的字段名称分别修改为「商品编号」、「商品名」、「单价」、「数量」。鼠标移到字段处,此时右上角会跳出设置按钮、。单击「设置」按钮即可进入字段编辑页面。

| 多行文本框 | CCC<br>CCC | 四时日   |           | 联系力式       |               |    |
|-------|------------|-------|-----------|------------|---------------|----|
| 计算    | CCC<br>CCC |       |           | ③鼠标        | 移到字段 处单击 「设置」 |    |
| / 复选框 | 000        | 表格    |           |            |               |    |
| 下拉菜单  | 000        | 单行文本框 | <b>\$</b> | ▶<br>単行文本框 | 数值            | 数值 |
| 时间    |            |       | ₩设置       |            |               |    |
| )附件   | 000        |       | 复制        |            |               |    |
| 选择用户  |            |       | 🛛 删除      |            |               |    |
|       |            |       |           |            |               |    |
| 長格    |            |       |           |            |               |    |
| 商品编号  |            | 商品名   |           | 单价         | 数量            |    |
| -     |            |       |           |            |               |    |
|       |            |       |           |            |               |    |

也可以先将字段放置到表单中,再将此行设置成表格。字段排列到一行以后鼠标移到此行,最右侧会 出现 图表,移动到此图标,跳出「表格的设置」,单击进入到表格设置的页面,单击蓝色按钮**「将 此行设为表格」**后「保存」即可。

| 山内相  | 联杀力工 |    |    |         |
|------|------|----|----|---------|
| 商品编号 | 商品名  | 单价 | 数量 |         |
|      |      |    |    | ₩ 表格的设置 |

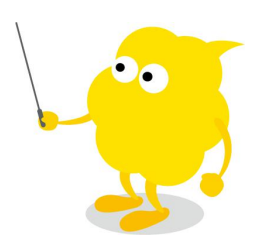

### • 2. 表格的设置方法

#### ①修改表格名称

鼠标移动至表格,右上角会出现<sup>(\*\*)</sup>,将鼠标移动上去后跳出菜单栏,单击**「表格的设置」**可进行表格名称的修改。此处输入「商品一览」并「保存」。

| 表格   |          |                        |       | ¢                     |
|------|----------|------------------------|-------|-----------------------|
| 商品编号 | 商品名      | 单价                     | 数量    | <b>₩ 表格的设置</b><br>600 |
|      | ①鼠标移动到表格 | 右上角的 <sup>体</sup> 单击「表 | 格的设置」 |                       |

| ■ 表格的设置     | ×               |
|-------------|-----------------|
| ?帮助?设置步骤的详情 |                 |
| 将此行设为表格。    | ①将表格名称修改成「商品一览」 |
| 表格名称 *      |                 |
| 商品一览        |                 |
| 隐藏表格名称      |                 |
| 字段代码 *      |                 |
| 表格_0 📝      |                 |
| 取消          | 保存              |

#### ※设定好的表格名称将在**表单**及**列表**上显示出来

如果隐藏表格的名称,表单页面中不会显示名称,但是列表上仍旧会显示出来。

| 商品一览 |     |    |    |   |
|------|-----|----|----|---|
| 商品编号 | 商品名 | 单价 | 数量 |   |
|      |     |    |    | • |
| -    |     |    |    |   |

| 订单管理一      | 览          | ✓ ♣ <           | ht                  |      |     |             |      |   |   |
|------------|------------|-----------------|---------------------|------|-----|-------------|------|---|---|
| 受理下单日      | 受理人        | 公司名             | 邮箱                  | 部门名称 | 联系人 | 联系方式↓       | 商品一览 |   |   |
| 2021-08-27 | 1 <b>2</b> | 才望子信息技术 (上海) 有限 | sisizhang@cybozu.cn | 销售部  | 张丝丝 | 13987896576 | 显示   | 1 | 0 |

#### ②表单的保存

单击页面左上角的**「保存表单」**按钮。保存保单后,不再显示表格内字段的添加向导。 表格设定完成。

| 表单       | 列表         | 图表         | j    | 没置   |    |   |
|----------|------------|------------|------|------|----|---|
| 保存表单     |            | 受理下单日 受理   | 赵    |      |    |   |
| 标签       | 8 单行文本框    | 2021-08-27 |      | ८ रि |    |   |
| A 文本编辑框  | ◎ 多行文本框    | 公司名        | 部门名称 | 联系人  |    |   |
| 123 数值   | 18 🖬 thậ 🕅 |            |      |      |    |   |
| ● 单选框    | ● 复选框 ● ●  |            |      |      |    |   |
| 😑 多选     | 日 下拉菜单 日   | 邮箱         | 联系方式 |      |    |   |
| 🗄 日期     | 1 时间       |            |      |      |    |   |
| 🛅 日期与时间  | 22 时件 22   | 苏口一些       |      |      |    |   |
| 🔇 链接     | 1 选择用户     |            | *0.6 |      | か日 |   |
| 📩 选择组织   | 1 选择组      | 商品编号       | 商品名  | 単价   | 效重 |   |
| 🐻 关联记录列表 | E Lookup   |            |      |      |    |   |
| 山 空白栏    | 8 — 边框 8   |            |      |      |    | _ |

### • 3. 更新应用 (公开)

单击页面右上角的「更新应用」,将表单修改的内容反应到正式环境。

| ybozu.com    |                                          |            |      |            |       | G | 1 李尖尖     |            |
|--------------|------------------------------------------|------------|------|------------|-------|---|-----------|------------|
| ff 🦧 🖈       | t                                        |            |      |            | \$    | 8 | 应用内搜索     | С          |
| 「单管理 > 应用的设置 | <u>n</u>                                 |            |      |            |       |   | 最后更新人和时间: | L 李尖尖 3:26 |
| <b>订单</b>    | <b>管理</b><br>贈理员专用新注 (创建)                |            |      |            |       |   | 取消更改      | 更新应用       |
| 表单           | 列表                                       | 图          | 表    | 设置         |       |   |           |            |
| 保存表单         |                                          | 受理下单日      | 受理人  |            |       |   |           |            |
| 杨 标签         | ● 単行文本框                                  | 2021-08-27 |      | Q <u>र</u> |       |   |           |            |
| A 文本编辑框      | 多行文本框                                    | 公司名        | 部门名称 | 联系人        |       |   |           |            |
| 123 数值       | lia in tip in tip                        |            |      |            |       |   |           |            |
| ● 单选框        | 夏选框 日本                                   |            |      |            |       |   |           |            |
| 三 多选         | 日本 日本 日本 日本 日本 日本 日本 日本 日本 日本 日本 日本 日本 日 | 邮箱         | 联系方式 |            |       |   |           |            |
| <b>日</b> 期   | 1 时间                                     |            |      |            |       |   |           |            |
| 🛅 日期与时间      | 0 BM4                                    |            |      |            | - abs |   |           |            |

表格功能十分便利,但是使用中有几点需要注意。

- ·一旦生成表格,原先的字段将无法复原。
- ·一个字段一旦以单独字段形式保存后,该字段将无法表格化(新制表格需要追加新的字段)。
- ・ lookup 及关联记录列表中无法引用表格内字段。

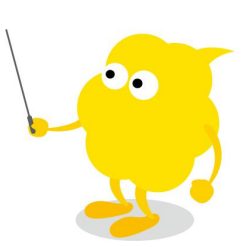

## Let's Try 来尝试使用表格吧!

让我们尝试追加表格的行数吧!

| 取消                  | 保存             |      |     |            |
|---------------------|----------------|------|-----|------------|
| 受理下单日   受理人         |                |      |     |            |
| 2021-08-27          |                | Q L  |     |            |
| 上景                  | 2.<br>19.<br>* | ×    |     |            |
| 公司名                 | 部门名称           | 联系人  |     |            |
| 才望子信息技术 (上海) 7      | 销售部            | 张丝丝丝 |     |            |
| 邮箱                  | 联系方式           |      |     |            |
| sisizhang@cybozu.cn | 13987896576    |      |     |            |
| 商品一览                |                |      |     | 单击 🔮 追加 1  |
| 商品编号                | 商品名            | 単价   | 数量  | 4          |
| 0001                | kintone lite   |      | 780 | 100        |
|                     |                |      |     |            |
|                     |                | •    |     |            |
| 取消                  | 保存             |      |     |            |
| 受理下单日   受理人         |                |      |     |            |
| 2021-08-27          |                | Q L  |     |            |
| 1 桑桑                |                | ×    |     |            |
| 公司名                 | 部门名称           | 联系人  |     |            |
| 才望子信息技术 (上海) ᠯ      | 销售部            | 张丝丝  |     |            |
| 『箱                  | 联系方式           |      |     |            |
| sisizhang@cybozu.cn | 13987896576    |      |     | 可输入的明细增加了- |
| <mark>商品一</mark> 览  |                |      |     |            |
| 商品编号                | 商品名            | 单价   | 数量  |            |
| 0001                | kintone lite   |      | 780 | 100 • •    |
| 1                   |                |      |     | 0 0        |
| 1                   |                |      |     |            |

## | Tips 应用技巧

### • 列表页面上的显示

列表页面上可以追加表格字段。

单击「显示」可以在一览页面上将表格明细展开查看。

\*表格在列表页面显示表格名称。

| 订单管理 应用的设置           | 列表           |                   |                                            |               |                        |              |             |              |            |       |
|----------------------|--------------|-------------------|--------------------------------------------|---------------|------------------------|--------------|-------------|--------------|------------|-------|
| 保存取消                 |              | _                 | _                                          |               |                        |              |             |              |            |       |
| <b>利丰 2</b> 報助       |              |                   |                                            |               |                        |              |             |              |            |       |
|                      | 网末中帝自二的今日    |                   |                                            |               | _                      |              |             | _            |            |       |
| 以直IC获列农。 <b>时</b> 还招 | 的农中安亚小山子的    | 以从又以直师远来14。       |                                            |               |                        |              |             |              |            |       |
| 列表名称*<br>订单管理——览     |              |                   |                                            |               |                        | 列表中添         | 加表格子段       |              |            |       |
|                      |              |                   |                                            |               | Ľ                      |              |             |              |            |       |
|                      |              |                   |                                            |               |                        |              |             |              |            |       |
|                      | ISIN () HAEX |                   |                                            | 7 1900        | 58676722               | R¥ z5 1      | RV25-P      |              |            |       |
| 记录编号                 | 更新人          |                   | 2日の 2日 2日 2日 2日 2日 2日 2日 2日 2日 2日 2日 2日 2日 | 2 開始<br>目 字符目 | 前四本                    | ● 秋奈人<br>字符串 | 戦烈力丸<br>字符串 | 商品一览         |            | 111   |
| 创建人                  | 更新时间         | 字符串               | 符串 字符目                                     | 目 字符串         | 字符串                    | 字符串          | 字符串         |              |            |       |
| 创建时间                 | 受理下单日        | 字符串 字             | 符串 字符目                                     | 目 字符串         | 字符串                    | 字符串          | 字符串         |              |            |       |
| 受理人                  | 公司名          | 字符串 字             | 符串 字符目                                     | 自 字符串         | 字符串                    | 字符串          | 字符串         |              |            |       |
| 邮箱                   | 部门名称         | 字符串 字             | 符串 字符!                                     | 字符串           | 字符串                    | 字符串          | 字符串         |              |            |       |
| 联系人                  | 联系方式         |                   |                                            |               |                        |              |             |              |            |       |
| 商品一览                 | ]            |                   |                                            |               |                        |              |             |              |            |       |
|                      | 9            |                   |                                            |               |                        |              |             |              |            |       |
|                      | 全部派          | Sbn 🖌             |                                            |               |                        |              |             |              |            |       |
|                      |              |                   |                                            |               |                        |              |             |              |            |       |
| 筛选                   |              |                   |                                            |               |                        |              |             |              |            |       |
| -                    |              |                   |                                            |               |                        |              |             |              |            |       |
| 订单管理                 |              |                   |                                            |               |                        |              |             |              |            |       |
| 应用·订前管理              |              |                   |                                            |               |                        |              |             |              |            |       |
| 应用: 订申官理             |              |                   |                                            |               |                        |              |             |              |            |       |
|                      |              |                   |                                            |               |                        |              |             |              |            |       |
| 订单管理一览               | ✓ %          | Y ht              |                                            |               |                        |              |             | +            | ₩.         | 1 0.0 |
| -                    |              |                   |                                            |               | 单击 「显示                 | 展开表格         | <b>湖细</b>   |              |            |       |
|                      |              |                   |                                            |               |                        |              |             | 显示1 - 1 (共1条 | <u>ج</u> ) |       |
|                      |              |                   |                                            |               |                        |              |             |              |            |       |
| 受理下单日                | 受理人          | 公司名               | 邮箱                                         | 部门            | 名称 联系                  | 人            | 联系方式        | 商品一          | ·览         |       |
|                      |              |                   |                                            |               |                        |              |             |              | -          |       |
| 2021-08-27           | ▲ 桑桑         | 才望子信息技术 (上海) 有限公  | 5 sisizhang@cy                             | bozu.cn 销售    | 部 张丝                   | <u>eź</u>    | 13987896576 | ■示▶          | 1          | 0     |
|                      |              |                   |                                            |               |                        |              |             |              | <u> </u>   |       |
|                      |              |                   |                                            |               |                        |              |             |              |            |       |
|                      |              |                   | •                                          |               |                        |              |             |              |            |       |
|                      |              |                   |                                            |               |                        |              |             |              |            |       |
| = <u> </u>           |              |                   |                                            |               |                        | <b>\$</b>    | ? 🕢 应用内搜索   | 1544         |            | Q     |
| 侧辺菜単                 |              |                   |                                            |               |                        |              |             |              |            |       |
| 11 订单管理              |              |                   |                                            |               |                        |              |             |              |            |       |
| 应用:订单管理              |              |                   |                                            |               |                        |              |             | _            |            | Ŧ     |
| 1                    |              |                   |                                            |               |                        |              |             |              |            |       |
| □□□ 订单管理—版           | v & v v      | 👻 lit             |                                            |               | 展开                     | F可查看到表       | 裙中的明细       | +            | ð-         |       |
|                      | 0            |                   |                                            |               |                        |              |             |              |            |       |
|                      |              |                   |                                            |               |                        |              | 5           |              | )          |       |
|                      |              |                   |                                            |               |                        |              |             |              |            |       |
| 受理下单日                | 受理人          | 公司名               | 邮箱                                         | 部门行           | 名称 联系人                 | e            | 联系方式        | 商品一步         | 5          |       |
| 2024 00 27           |              |                   |                                            | And pass of   | -                      |              | 10007000575 | 24.27%       | 1          | •     |
| 2021-08-27           | 1. 梁梁        | 才望子信息技术 (上海) 有限公司 | sisizhang@cyb                              | .ozu.cn 销售部   | β <u>5<u>t</u>2222</u> | · 🖌          | 13987896576 | 天团           | 1          |       |
| 新品编号                 |              |                   |                                            | 商品名           |                        |              |             |              | 单价         | 救量    |
| - HH 400 -           |              |                   |                                            | Constant in   |                        |              |             |              |            | -     |
| 001                  |              |                   |                                            | kintone lit   | .e                     |              |             |              | 780        | 100   |
|                      |              |                   |                                            |               |                        |              |             |              |            | 12000 |
| 002                  |              |                   |                                            | kintone st    | andard                 |              |             |              | 1500       | 500   |
|                      |              |                   |                                            |               |                        |              |             |              |            |       |
| 1003                 |              |                   |                                            | Caroca lit    | 0                      |              |             |              | 500        | 20    |

## • 表格中追加字段

创建完成的表格在正式运用过程中也可以随时追加新的字段进去。

\*表格外使用中的字段不能移入表格内,表格内的字段不能移出表格或者移动至其他表格。

| 表甲                                                                  | 列表                                           | 图表         | ĩ    | <u>交置</u>           |          |
|---------------------------------------------------------------------|----------------------------------------------|------------|------|---------------------|----------|
| 保存表单                                                                |                                              | 受理下单日 受到   | 赴    |                     |          |
| ♦ 标签                                                                | ABC 单行文本框                                    | 2021-08-27 |      | <u>२</u>            |          |
| A 文本编辑框                                                             | ■ 多行文本框                                      | 公司名        | 部门名称 | 联系人                 |          |
| 123 数值                                                              |                                              |            |      |                     |          |
| 追加表相                                                                | 各中字段                                         | 殿箱         | 联系方式 |                     |          |
| Ё □期                                                                | <b>()</b> 时间                                 |            |      |                     |          |
|                                                                     | 0 附件 ()                                      | 商品一览       |      |                     |          |
| 📕 日期与时间                                                             |                                              | PARE 20    |      |                     |          |
| 日期与时间 ● 链接                                                          | 1 选择用户                                       | 商品编目       | 充日夕  |                     | 单价       |
| <ul> <li>日期与时间</li> <li>链接</li> <li>选择组织</li> </ul>                 | 道 选择用户 · · · · · · · · · · · · · · · · · · · | 商品编号       | 商品名  |                     | 単价       |
| <ul> <li>日期与时间</li> <li>链接</li> <li>选择组织</li> <li>关联记录列表</li> </ul> | ▲ 选择用户<br>业 选择组<br>反 Lookup                  | 商品编号       | 商品名  | ▲<br>▲<br>●<br>行文本框 | 单价<br>【】 |

| 表单       | 列表                                       | 图表         |                                                                                                    | 设置  |        |
|----------|------------------------------------------|------------|----------------------------------------------------------------------------------------------------|-----|--------|
| 保存表单     |                                          | 受理下单日 受到   | 里人                                                                                                    |     |        |
| 标签       | ▲ 単行文本框                                  | 2021-08-27 |                                                                                                    |     |        |
| A 文本编辑框  | ● ● ● ● ● ● ● ● ● ● ● ● ● ● ● ● ● ● ●    | 公司名        | 部门名称                                                                                                    | 联系人 |        |
| 123 数值   | 88 🗰 tt 🛱 🛛 88                           |            |                                                                                                    |     |        |
| ● 单选框    | 意志框                                      |            |                                                                                                    | 5   | P段追加完成 |
| 三 多选     | 日本 日本 日本 日本 日本 日本 日本 日本 日本 日本 日本 日本 日本 日 | 邮箱         | 联系方式                                                                                                    |     |        |
| ┣ 日期     | 11 🕜 时间                                  |            |                                                                                                    |     |        |
| 📘 日期与时间  | 88 <b>①</b> 附件 88                        | 奋只——资      |                                                                                                    |     |        |
| 🕥 链接     | ・ は ・ ・ ・ ・ ・ ・ ・ ・ ・ ・ ・ ・ ・ ・ ・ ・ ・    |            | 本中夕                                                                                                    | 꽃린  | 苗松     |
| - 选择组织   | 11 上 选择组 11                              |            | in a second second second second second second second second second second second second second second second s | 关州  | 44M    |
| 🕞 关联记录列表 | E Lookup                                 |            |                                                                                                    |     |        |
| 山 空白栏    | 8章 — 边框 8章                               |            |                                                                                                    |     |        |

## Sample 表格使用范例

### • 出差报销

将每次出差报销明细汇总到一起进行申请。

|                  |          |            |               | 出差报     | 肖 |           |            |            |
|------------------|----------|------------|---------------|---------|---|-----------|------------|------------|
| 申请编号             | 申请时间     |            |               |         |   |           |            |            |
| 1                | 2021-08- | 27 4:08 PM |               |         |   |           |            |            |
| 申请人              |          |            | 所属            | 部门      |   |           | 职务         |            |
| 四季尖尖             |          |            |               | cc      |   |           | 职员         |            |
| 标题               |          |            | 出差            | 目的地     |   |           | 史际开始日      | 实际结束日      |
| 2021-08-27出      | 差报销申请    |            | 343           | Ξ.      |   |           | 2021-08-27 | 2021-08-31 |
| ①交通费             |          |            |               |         |   |           |            |            |
| 日期               |          |            | 内容            |         |   | 全额        | į          | 图(中        |
| 2021-08-27       | 飞机       |            | CA001         | 经济舱     |   | 1000.00 元 |            |            |
| 2021-08-31       | 高铁       |            | G01 <u></u> ≣ | 争座      |   |           | 800.00 元   |            |
| ②住宿费             |          |            |               |         |   |           |            |            |
| 日期               | 住宿地点     |            |               |         |   | 全額        | 1          | 844        |
| 2021-08-27       | 微笑酒店     |            |               |         |   |           | 3800.00 元  |            |
| ③其它费用            |          |            |               |         |   |           |            |            |
| 日期               | 费用内容     |            |               |         |   | 全额        | ŝ          | 陷件         |
|                  |          |            |               |         |   |           | 0.00 元     |            |
|                  | +        | ②住宿费合计     | +             | ③其它费用合计 | = | 报销金额      |            |            |
| ①交通费合计           |          |            |               |         |   |           |            |            |
| ①交通募合计<br>1800.0 | 10 元     | 3800.00 元  | 2             | 0.00 元  |   |           | 5600.00 元  |            |

#### • 客诉管理

记录客诉详情内容和处理记录。能够将对应状况进行可视化的管理、从而防止对应的遗漏。

|                    |       | 5      | 客诉管理         |             |            |
|--------------------|-------|--------|--------------|-------------|------------|
| 来询日期               | 来源    | 公司名    |              | 姓名          | 电话         |
| 2021-08-27         | 网站    | 才望子信息技 | 支术 (上海) 有限公司 | sisi        | 1398767857 |
| 负责人                |       | 跟进情况   | 来询种类         |             |            |
| 1 桑桑               |       | 未跟进    | 关于产品         |             |            |
| 咨询内容               |       |        |              | 客户诉求详细P     | 內容说明       |
| 其他                 |       |        |              | 突然无法登录      | ŧ          |
| ▼跟进情况              |       |        |              |             |            |
| 处理时间               | 处理人   |        | 处理           | 情况说明        | 文件         |
| 2021-08-27 4:15 PM | 1 桑桑  |        | 记录           | 无法登录时各影响因素的 | 显示情况       |
| 2021-08-28 4:19 PM | 1 李思雨 |        | 上门           | 调查情况        |            |

#### 感谢您的阅读!

表格可以灵活添加行数,因此需要用一条记录来管理多条数据时运用表格会更加方便! 另外,使用计算公式还可以计算表格中数值项的合计值。详情可参考"vol.02 计算"!

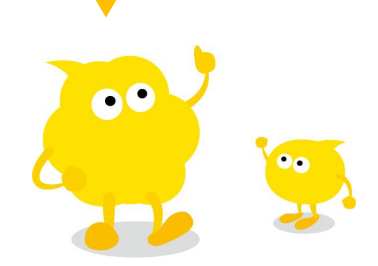